## Bridge API - Access the "Agreements" tab to approve or decline IDX requests

Follow these instructions to approve or decline an agreement for the MIAMI MLS data via Bridge API

A Step-by-Step guide for **Office Head Brokers** only

- 1. Log into your MIAMI Dashboard.
- 2. Click the Bridge Agreement Management Icon.

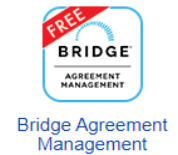

- 3. If prompted; Agree to the Terms & Condtions.
- 4. Once you are Inside Bridge API look at the top left tabs and click on "Agreements", from here you should see all agreements available under Brokerage/Branch to approve or decline.

| E | BRIDGE                | Home | Agreements           |   |
|---|-----------------------|------|----------------------|---|
| , | Agreements            |      |                      |   |
|   | Filter by: Any Status | ~    | Sort by: Most Recent | ~ |
|   | AGREEMENT PARTIE      | 5    | TEMPLATE             |   |

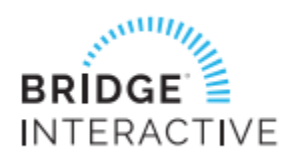

For Technical assistance, email <u>BAM@BridgeInteractive.com</u>

If you are the "Office Head Broker" and do not have access to "Bridge Agreement Management" please email <u>RETS@Miamire.com</u> with Subject line: Bridge API Access Issues